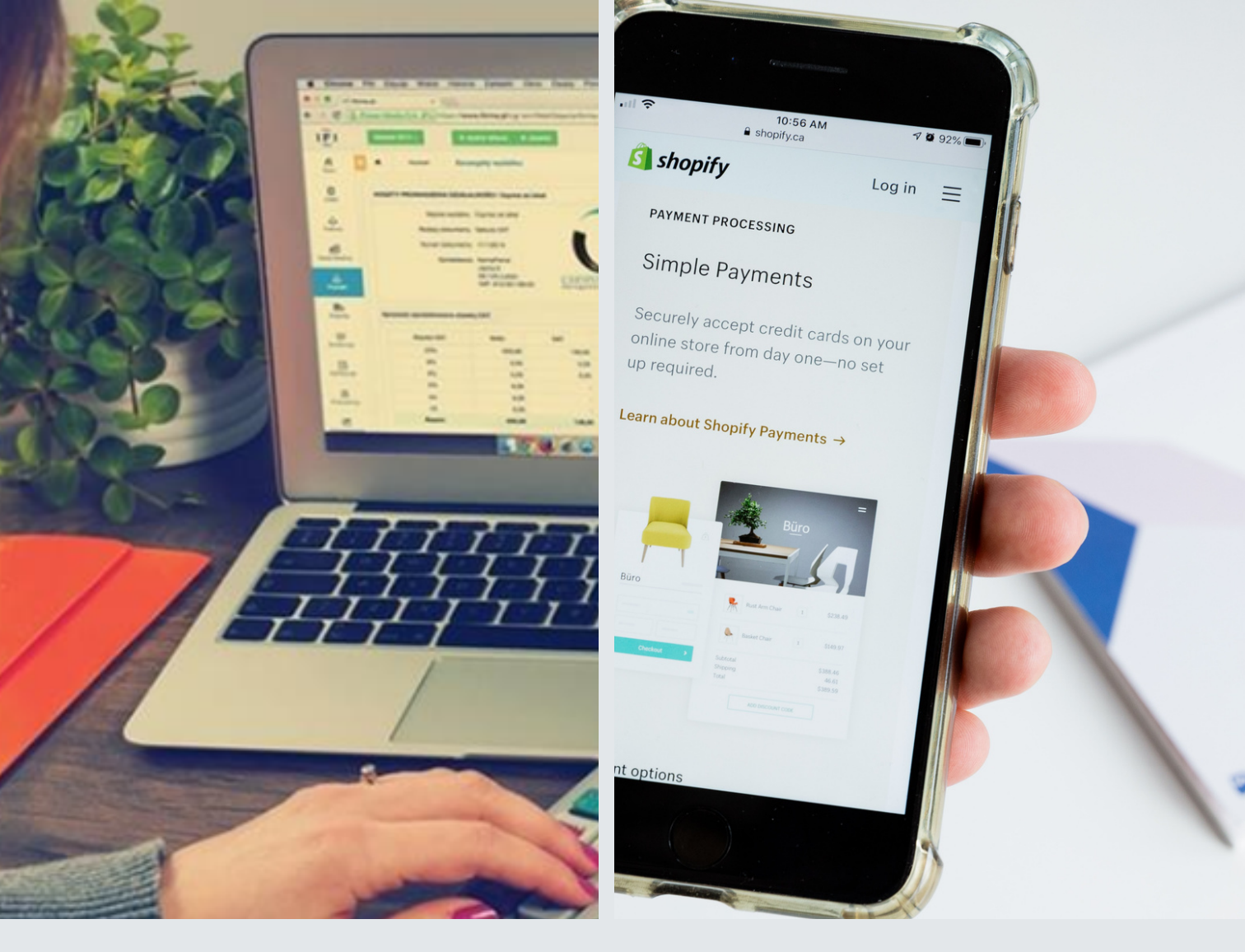

# MANUAL DE INSTRUÇÕES ACESSO AO BOLETO ONLINE

# PARA RESPONSÁVEIS

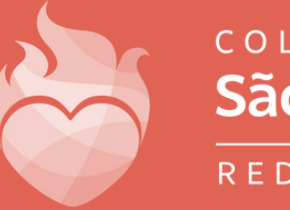

colégio São José

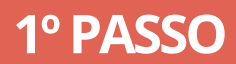

Acesse pelo site https://colegiosaojoseformosa.com.br/ > Acesso Rápido > Secretaria Online

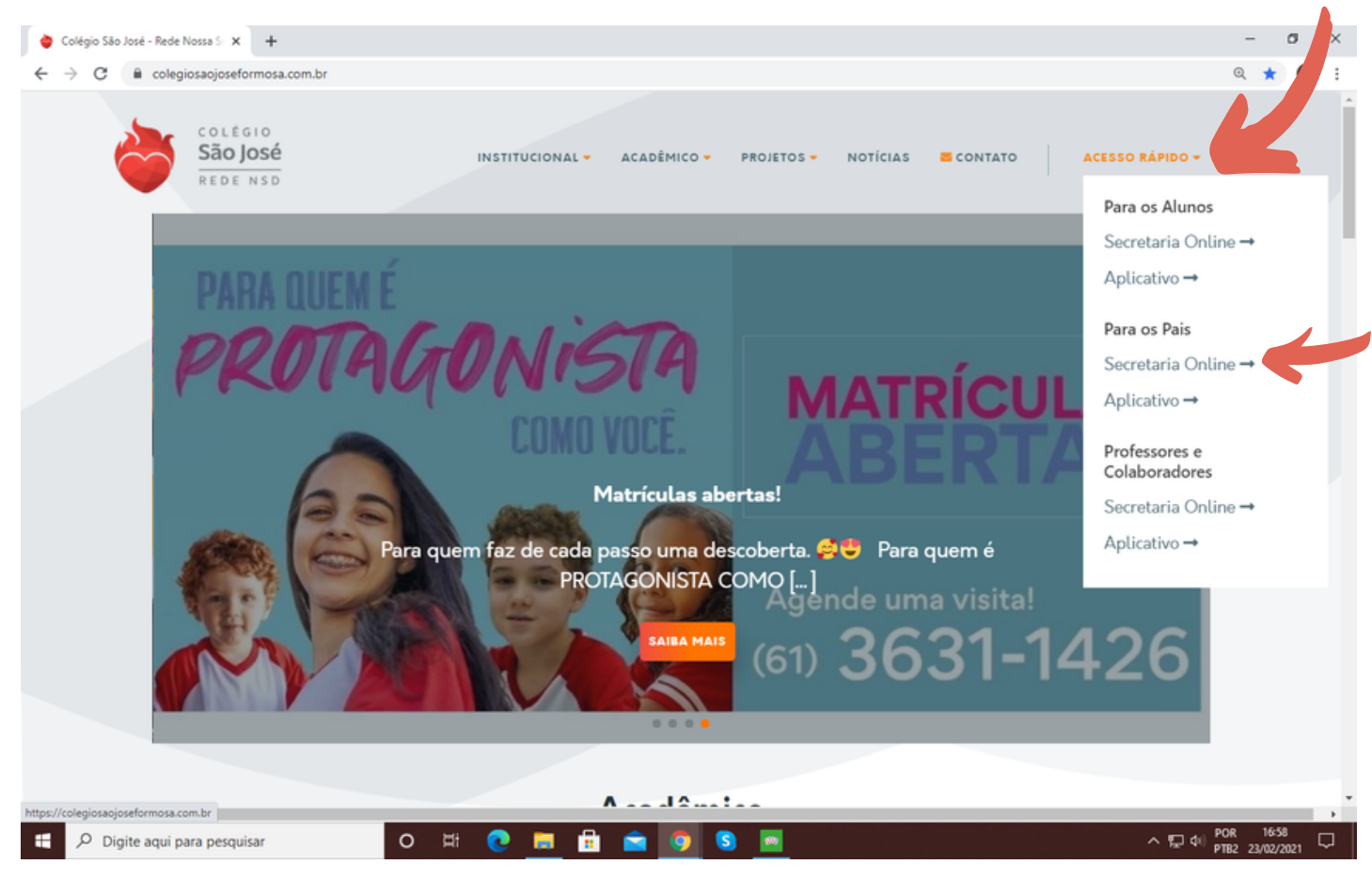

## 2° PASSO

O usuário é o CPF do responsável financeiro cadastrado no ato da matrícula/atualizado e a senha inicial é 123456, caso não tenha essa informação favor entrar em contato com o setor de informática de segunda a sexta-feira de 7h às 17h pelos WhatsApp: 61. 99814-5948 (Financeiro) | 9 9609 8345 (TI) ou pelo telefone 61. 3631-1426

| C      C     C | 🕲 RM Portai - Login Versão 12.1.24 🗙 🕇  |                                                                                                  |           |               | - σ ×         |
|----------------------------------------------------------------------------------------------------|-----------------------------------------|--------------------------------------------------------------------------------------------------|-----------|---------------|---------------|
| Faça o login         Usuário ou Email         Senha         Alias         CorporeRM         Acessar         Expense: sua senha?                                                                                                    | ← → C ☆ associativativational117438.m.d | udiotys.com.br/Corpore.Net/Login.asp??autoload=false                                             | ☆ 🚥 🖪 Ϋ 🔘 | ) 🛛 🛅 🚮 🖬 🖓 🔘 | ) O \$ 5 (A = |
|                                                                                                    |                                         | Faça o login<br>Budrio ou Email<br>Senha<br>Alias<br>CorporeRM<br>Acessar<br>Esqueceu sue senha? | )<br>rvs  |               |               |

#### Clique em Ok.

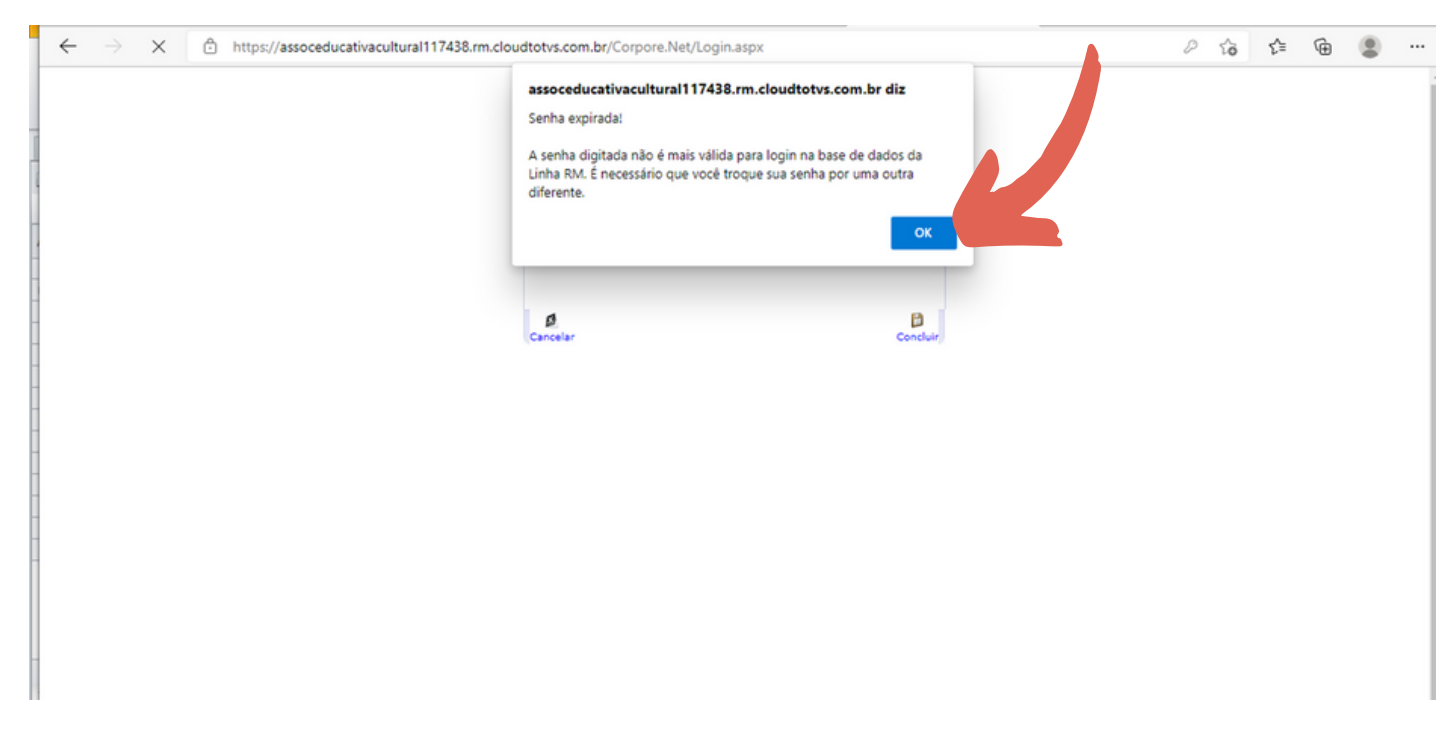

#### Agora é a hora de trocar a sua senha:

| https://assoceducativacultural117438.rm.clo | udtotvs.com.br/Cor | rpore.Net/Login.aspx                                                                                                | P   | to |
|---------------------------------------------|--------------------|----------------------------------------------------------------------------------------------------|-----|----|
|                                             |                    | Troca de Senha                                                                                                    |     |    |
|                                             |                    | Senha Atual:<br>123456<br>Nova Senha:<br>Crie uma nova senha<br>Confirmar Nova Senha:<br>Confirme a nova senha cria | ada | à  |
|                                             | Cancelar           | ( Concluir ) Clique em concluir!                                                                                    |     |    |
|                                             |                    |                                                                                                    |     |    |

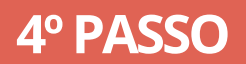

#### Clique na opção Educacional

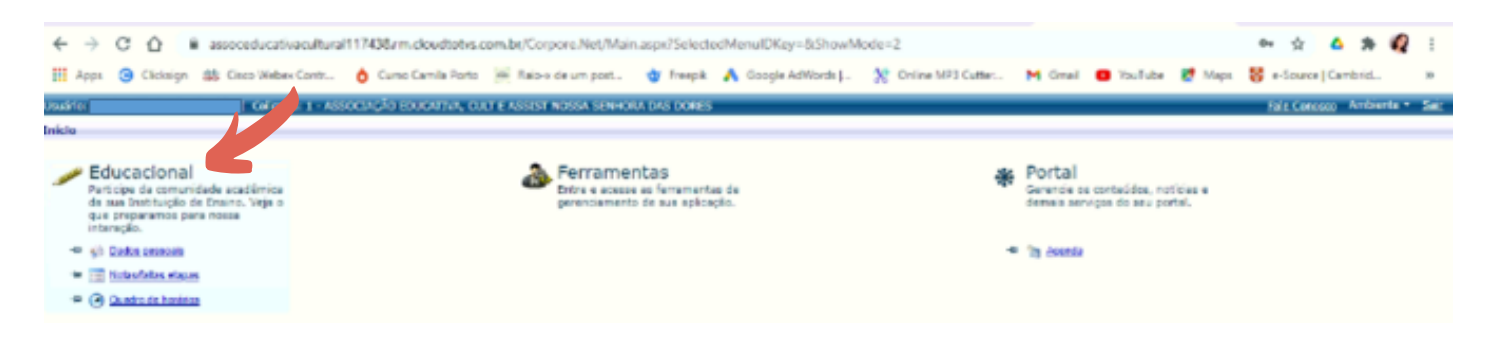

### **5° PASSO**

#### Clique em Financeiro

| wirio: Patricia Ribeiro d                                                   | e Almeida      | Colgada: 1 - ASSOCIAÇÃO                    | EDUCATIVA, CULT E ASS | IST NOSSA SENHORA DAS DOR | LS                          |                              | Fale Consiste Ambiente * Sair |
|-----------------------------------------------------------------------------|----------------|--------------------------------------------|-----------------------|---------------------------|-----------------------------|------------------------------|-------------------------------|
|                                                                             | Unicio *       | Educacional · Acadêmico ·                  | Quadro de avisos      |                           |                             |                              |                               |
| Acadêmica                                                                   | Context        | to Educacional                             |                       |                           |                             |                              |                               |
| Dafos essoais     Zelandário     Notes faites etaces     Notes de evaluaçõe | Curso<br>Perio | o: Ensino Pundamental-9<br>do Letivo: 2021 |                       |                           | Série: 3º Ano<br>RA: 002977 |                              | Aberer contexto educecional   |
| Quadro de horários                                                          | Ouadro         | de Avisos                                  |                       |                           |                             |                              |                               |
| Ouedro de avisos                                                            | Avi            | so de frequência                           |                       |                           |                             |                              |                               |
|                                                                             | Filial         | Turma                                      | Disciplina            | Nome                      |                             | Situação                     | Percentual de faitas          |
|                                                                             | 10             | 3º Ano 2038                                | 001                   | Lingua Portuguesa         |                             | Matriculado                  | 0,00%                         |
|                                                                             | 10             | 3º Ano 2038                                | 003                   | Educação Písica           |                             | Matriculado                  | 0,00%                         |
|                                                                             | - 10           | 3º Ano 2038                                | 004                   | Matemática                |                             | Matriculado                  | 0,00%                         |
|                                                                             | 8              | 3º Ano 2038                                | 006                   | Geografia                 |                             | Matriculado                  | 0,00%                         |
|                                                                             | - 10           | 3º Ano 2038                                | 007                   | História                  |                             | Natriculado                  | 0,00%                         |
|                                                                             | 10             | 3º Ano 2038                                | 012                   | Arte                      |                             | Matriculado                  | 0,00%                         |
|                                                                             | 10             | 3º Ano 2038                                | 055                   | Ciências da Natureza      |                             | Matriculado                  | 0,00%                         |
|                                                                             | 10             | 3º Ano 2038                                | 060                   | Ensino Religioso          |                             | Matriculado                  | 0,00%                         |
|                                                                             | Limite d       | le faltas: 25%                             | Nº de                 | faitas próximas do limite |                             | Nº de faltas acima do limite |                               |
|                                                                             | Avis           | os de ocorréncias do aluno                 |                       |                           |                             |                              |                               |
|                                                                             |                |                                            |                       |                           | Nenhum registro encontrado. |                              |                               |
| Financeiro                                                                  |                |                                            |                       |                           |                             |                              |                               |
| Materiais                                                                   | andir Contr    | eŭdo                                       |                       |                           |                             |                              |                               |
| Relatórios                                                                  | Hensege        | Alertas                                    |                       |                           |                             |                              |                               |
| Biblioteca                                                                  |                |                                            |                       |                           |                             |                              |                               |

## 6° PASSO

#### Clique em extrato financeiro e em seguida e em boleto

| Usuan | o: Patrice Nibero di            | Almeida   Coligade: 1 - ASSOCIAÇÃO LOUCATIV                       | A, CULT E ASSIST NOSSA SENHORA DAS DORES                |                     | Tale Concess Ambiente + Bail |
|-------|---------------------------------|-------------------------------------------------------------------|---------------------------------------------------------|---------------------|------------------------------|
| _     |                                 | Inicio - Educacional - Pinanceiro - Extrato I                     | Inanceire                                               |                     |                              |
| γ,    | cadémico                        | Contexto Educacional                                              |                                                         |                     |                              |
|       | inanceiro<br>Extrato financeiro | Curso: Endro Fundamental-9<br>Período Lotivo: 2021                | Nime: 3* Ana<br>RA1 003977                              |                     | diterer contexto educecione) |
|       |                                 | pardir Contexido                                                  | Valor Bruto: 864,35                                     | Silveção: Beixado   |                              |
|       |                                 | Vencimento: 25/02/2021<br>Linha digitävel: 10497.27611 50000.1000 | Valor Bruts: 864,36<br>45 00018.345503 2 65420000073471 | Situação: Em aborto | (• <b>REE</b> )              |
|       |                                 |                                                                   |                                                         |                     |                              |
|       |                                 |                                                                   |                                                         |                     |                              |
|       |                                 |                                                                   |                                                         |                     |                              |

# **ESQUECEU A SENHA?**

#### Clique na opção "Esqueceu a senha?"

| C 🗄 https://assoceducativacultural117 | 438.rm.cloudtotvs.com.br/Corpore.Net/Login.aspx                                                                                                    |
|---------------------------------------|----------------------------------------------------------------------------------------------------|
|                                       | Faça o login<br>Usuário ou Email<br>Senha<br>Alias<br>CorporeRM<br>Acessar<br>Equeceu sua senha?<br>Descritorio de logination de logination de |
| Curriculo                             | Cotação On-line Executor Web Processo Seletivo Pesquisar acervo Forum Certificador de Relatórios                                                                                                    |

Preencha o campo CPF e digite um e-mail válido para receber uma nova senha.

| Recuperação de senha |                                                   |
|----------------------|---------------------------------------------------|
| Usuário<br>CPF       | 🖌 Digite o CPF                                    |
| Email                | Digite o e-mail cadastrado<br>no ato da matrícula |
|                      | Concluir                                          |

# MANUAL DE INSTRUÇÕES ACESSO AO BOLETO ONLINE

Em caso de dúvidas entre em contato com o setor de Tecnologia da Informação do CSJ pelos canais:

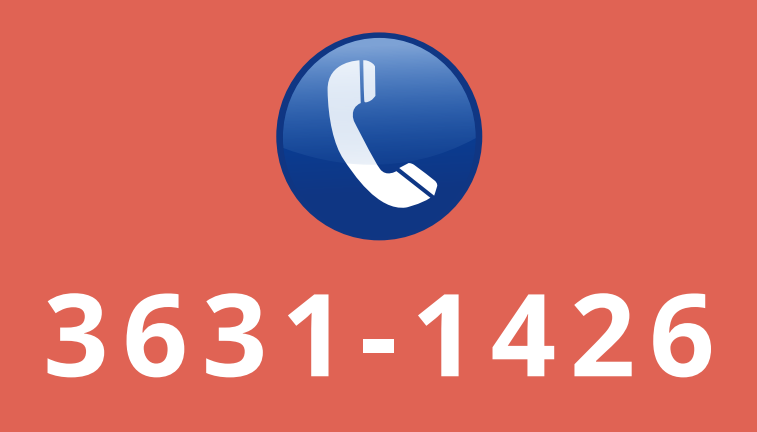

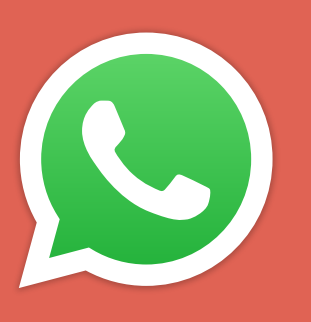

# 9 9814-5948 9 96098345

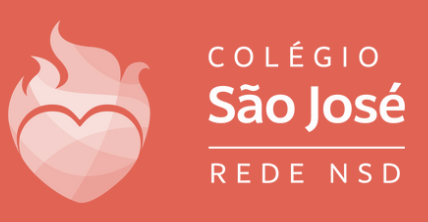